## 成果证明系统用户操作指南

# User's Guide For Academic Publications Retrieval & Proof Platform, Xiamen University

 一文章收录(作者单位含厦大)及期刊证明
 一Article Inclusion and Journal Certification (Author affilications include Xiamen University)

## 适用范围

Fits:

委托检索的文章已被 WOS 核心合集(含 SCI、SSCI、CPCI、A&HCI)、EI、CSSCI、 CSCD、知网等数据库收录,且文章署名单位含厦门大学。 The articles have been included in Wos (including SCI\SSCI\CPCI\A&HCI.), EI, CSSCI, CSCD, CNKI, etc. and the article's affilication contains Xiamen Universty. (作者单位未含厦门大学的文章,请至人工收引证明模块提交申请;若待证明 的多项成果中含有非厦大成果,且需要厦大成果和非厦大成果的收引情况能在 一个报告中呈现,也请至人工收引证明模块提交申请)

(For articles whose author affilications do not include Xiamen University, please submit the application to the manual citation proof module; if the multiple achievements to be proved contain non-Xiamen University achievements and the citations of Xiamen University achievements and non-Xiamen University achievements are required to be presented in one report, please also submit the application to the manual citation proof module.)

报告样例

#### **Sample Report**

【文章收录】 【Article Inclusion】 【期刊收录】 【Journal Inclusion】

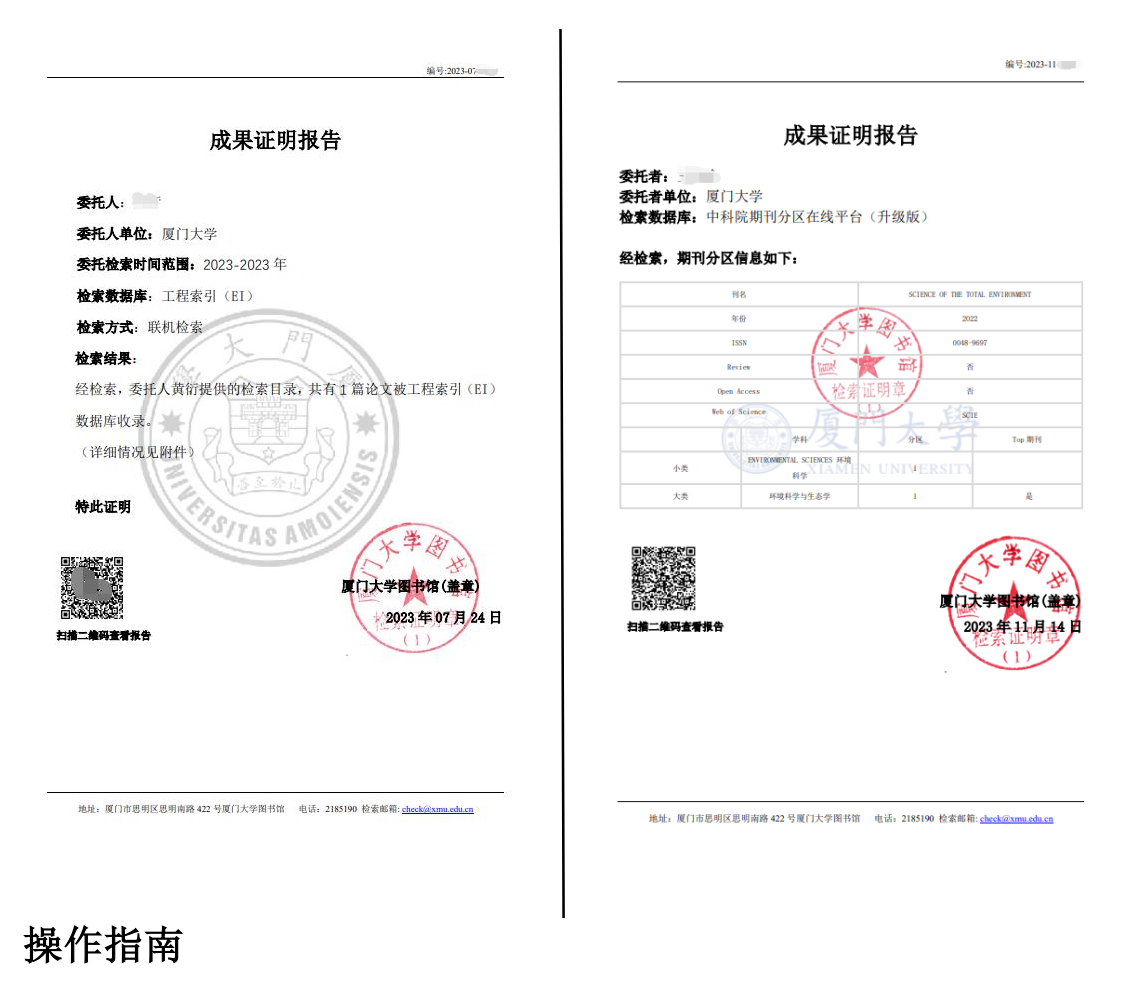

## **Operation Guide**

## 一、 登录系统

## —, Login system

访问地址 <u>https://cgzm.xmu.edu.cn/kycgfwptweb/home</u>,选择"校内读者 登录"入口,使用校园统一身份认证账号登录。

Go to the homepage of Academic Publications Retrieval & Proof Platform: \_ https://cgzm.xmu.edu.cn/kycgfwptweb/home, selecting the "On-campus Reader Login" portal and log in with your Unified Campus Identity (UCI) account.

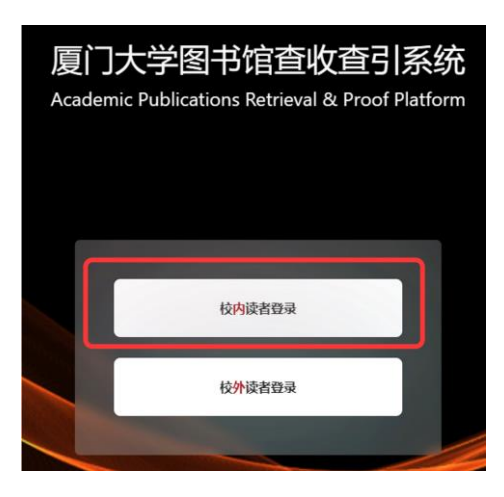

二、 选择模块

## 二、 Select module

选择"自助收引证明"证明入口。 Select the "Self-Help Proof of Citation" proof portal.

| WITS 科研成<br>WITS Scientific Researc | 果 信皮 成 务 平 合<br>h Information Service Platform           | <b>8 </b> - <b>-</b> - <b>-</b> |
|-------------------------------------|----------------------------------------------------------|----------------------------------------------------------------------------------------------------|
| ♀ 信息发布                              | 信息发布                                                     | 0. 关键闭                                                                                                    |
| 同人工收引证明                             | 图书馆联系方式 個別<br>如有任务如急。任务咨询等事务可以通过以下方式联系图书馆<br>2023-10-10  |                                                                                                    |
| A 自助收引证明                            | 成果证明系统用户操作指南之在线文章及专利检索证明 值里<br>在线文章及专利检索证明<br>2023-10-10 |                                                                                                    |

- 三、 提交申请
- $\Xi$ , Submit applications
- (一) 申请步骤
- (1) **Application steps**

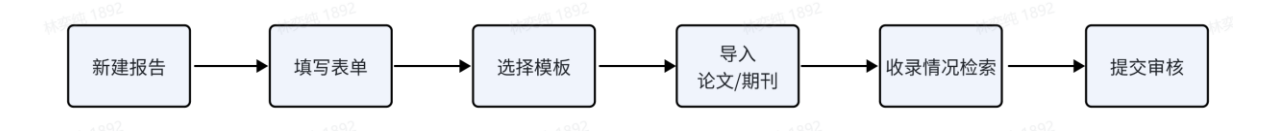

- (二) 具体操作
- (2) **Operation details**

#### 1、新建报告

#### 1. Create report

| 厦门大学(自助) | ■ WITS收录引用查证服务系统                      | 0 0 🛛 📟    |
|----------|---------------------------------------|------------|
| ₩ 读者 ^   | □ 读者 / 我的委托                           | + 新建报告     |
| 艮 新建报告   | 关键词: 请输入编号或委托 求助状态: 请选择 > 数费状态: 请选择 > | 重置 查询 展开 ∨ |

#### 2、填写委托表单并选择模板

#### 2. Fill in the commissioning form and select the template

|        | 委托书内容                                                                                                    |
|--------|----------------------------------------------------------------------------------------------------|
| • 委托者机 | <b>收</b> : 夏门大学                                                                                                    |
| =@m    | 9: W80.X.—00100                                                                                                    |
| • 委托者姓 |                                                                                                    |
|        | 注:委托者为报告时被空示的委托人。通常为文章作者  ① 県 与 衣 牢, 笛 注 与                                                                                                    |
| • 手机   | ♣: ●●●▲▲▲▲▲▲▲▲▲▲▲▲▲▲▲▲▲▲▲▲▲▲▲▲▲▲▲▲▲▲▲▲▲▲                                                                                                    |
| •委托者学工 | et and a second second se |
| -      | 道: SCI S <u>篇 改是</u>                                                                                                    |
|        | 牌写明所需张四类型及歌篇(如:SCI 5篇 收录+JCR分区;CSSCI 6篇收录+尽引+他引)                                                                                                    |
| 模板分类 招 | 吉傑成                                                                                                    |

<mark>注:</mark>手机和电子邮箱请如实填写,**方便沟通需求**。

备注信息可详细填写**所需证明类型**,如 SCI 收录 5 篇、知网收录 3 篇等。 委托者为**在校**师生(正确填写学工号以便核实身份)。

一次只能制作一种类型的证明(即一次只能选择一个模板),不同数据库的 收录需分次检索提交申请。同一类型模板支持多篇文章检索。

Notes: Please fill in the cell phone and e-mail address truthfully to facilitate communication needs.

The Remarks information can be filled in with details of the type of proof required, e.g. 5 SCI papers, 3 knowledge network papers, etc.

The commissioner should be a current student or faculty member (correctly fill in the student/ faculty number for identity verification).

Only one type of proof can be made at a time (i.e., only one template can be selected at a time), and different databases need to be searched and submitted in separate applications. The same type of template supports multiple article retrieval.

#### 3、导入文献

#### 3. Import papers

点击"论文导入(期刊导入)",进入论文(期刊)导入页面。 Click to enter the papers import pape.

| 张三的收录检索证明 | 月                 | く 填制表单 返回 开始检索 报告处理 |                |              |      |  |  |
|-----------|-------------------|---------------------|----------------|--------------|------|--|--|
| 🔗 论文导入    |                   | 只看无收录:              | 自定义排序: 🔵 文献排序: | 按提交顺序排序 / 升序 | ~    |  |  |
| 自引标准: 包含署 | 张三的收录检索证明         |                     |                | く 填制表単 返回    | 开始   |  |  |
|           | 期刊导入              |                     | 只看无收录: 自定义     | 排序: 文献排序:    | 按提交顺 |  |  |
|           | 自引标准: 包含署名作者之一× ∨ | 排除作者: 添加            | 指定排除作者         |              | 打    |  |  |
|           | □ ×               | 序号                  | 提交文献详情         | 处理结果         |      |  |  |
| l         |                   |                     |                |              |      |  |  |

#### 1) 导入论文<mark>(期刊证明可跳过该步骤)</mark>

#### 1) Import papers

依次选择检索方式、数据库及年度范围,按上方蓝框内的操作提示进行检 索,并在检索结果列表中勾选待证明文献,点击右下角进入下一步。若有其他 待检索的论文,可重复点击"论文导入"再次导入论文,直到所有论文都正确 导入。

Select the search method, database and annual range in turn, search according to the operation tips in the blue box above, and check the documents to be proved in the search result list, click the bottom right corner to enter the next step. If there are other papers that need to be searched, you can click to import papers again until all papers are imported correctly.

注: 选择作者+机构作为检索条件时,中文文献请使用中文姓名和机构的中文 全称检索;英文文献请使用英文名和机构的英文全称检索,且作者姓名为文章 发表时使用的姓名形变。

Note: When authors and institutions are selected as search criteria, Chinese literature should be searched using the Chinese name and the full Chinese name of the institution; English literature should be searched using the English name and the full English name of the institution, and the author's name should be a variant of the name used at the time of publication.

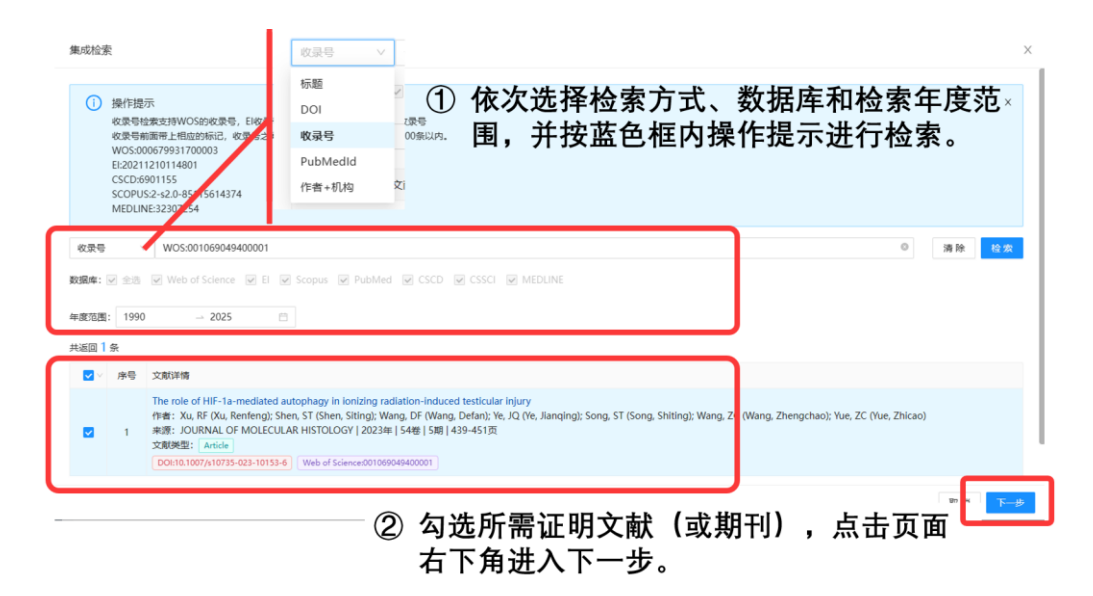

## <mark>2)</mark>导入期刊<mark>(文章证明可跳过该步骤)</mark>

### 2) import Journal

选择期刊名称或 ISSN 检索,并确认所需检索期刊年份(通常为文献发表当年**或**最新年),填写完成进入下一步。

First, you should select the journal name or ISSN search, and then confirm the year of the required search journal (usually the publication year or the latest year), fill out the form and go to the next step.

| 期刊导入                                         |     |             |                                          | ×                                                           |
|----------------------------------------------|-----|-------------|------------------------------------------|-------------------------------------------------------------|
| 操作提示<br>期刊名称和ISSN号任选一项进行填写!<br>两者都填写检索结果更准确! |     |             | <ol> <li>③ 选择所<br/>证明期<br/>年份</li> </ol> | 需 ×<br>刊                                                    |
| 请输入期刊名称                                      | 或   | 1567-2379 © | 2022<br>告选择检索任从                          | ⊖ ⊕                                                         |
| nature                                       | 或   | 请输入ISSN号    | 2021<br>清选择检索年份                          | <ul> <li>① 可利用</li> <li>加号一</li> <li>次性检<br/>索多本</li> </ul> |
| ISSN号进行检索                                    |     |             | 1                                        | <b>助刊</b><br>取消 下-步                                         |
|                                              |     |             | 4                                        | 进入下一步                                                       |
| <mark>注:</mark> 当选择 ISSN 导入时,下一步中期           | 月刊ラ | 来源会显示为'     | "????                                    | <mark>",此时可</mark>                                          |
| 忽略并进入下一步骤。                                   |     |             |                                          |                                                             |

Note: The journal source will be displayed as "????" in the next step when ISSN import is selected. which can be ignored and proceed to the next step.

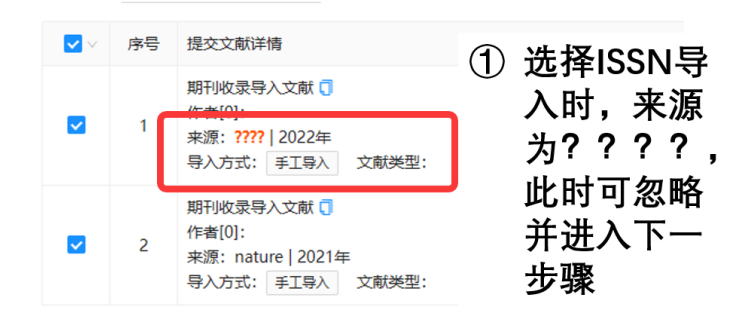

#### 4、论文处理(以文章证明为例,期刊证明检索方式类似)

#### 4. Process papers

核对待证明文献列表,确认无误后,点击右上方开始检索,系统将根据模 板选择情况,在相应数据库中检索所选文献(或期刊)的收录情况。

Please check the list of papers to be certified, confirm that there is no error, click on the upper right to start searching, and the system will search the selected papers (or journals) for inclusion in the corresponding databases according to the template selection.

**注:**①开始检索前,请核对待证明文献数量及文献信息,"查看相似"功 能可提示重复文献(如下图所示),确认重复应删除重复文献;

Notes:1. Before starting the search, please check the numbers and information of essays. The function of "View Similarities" can suggest duplicates (as shown in the figure below), and confirm that duplicates should be deleted;

②请耐心等待检索结果,进度条满格为检索完成;

2.Please be patient, the search will be completed when the progress bar is full.

③检索结果栏的状态标识为有颜色,则代表所在数据库已收录,无颜色则 表示无收录(如下图所示),数据库暂未收录的文献若已在线发表请至人工模 板提交申请。

3. The status mark of the search result column is in color, which indicates the database has been included, and no color indicates non-inclusion (as shown in the figure below). If the essay is not included in the database for the time being, please go to the manual template to submit the application if it has been published online.

| 服剪1<br>使用#                                                                                                    | <b>条款</b><br>系款,收费标准。<br>调率                                                                                                    |                                                                                                    | 4.100.00年<br>填制委托书详情,确定<br>检索条件                                                                                                    | 3 12文化世<br>导入得检索论:<br>索、处理论文(                                     | 2、检<br>全案结果                                                   | (4) 报告处理<br>确认應用, 形/<br>通知用户                                                                                                    |
|----------------------------------------------------------------------------------------------------|----------------------------------------------------------------------------------------------------|----------------------------------------------------------------------------------------------------|----------------------------------------------------------------------------------------------------|-------------------------------------------------------------------|---------------------------------------------------------------|----------------------------------------------------------------------------------------------------|
| 的收录                                                                                                    | H检察证明 ( WITS20                                                                                                    | 23110014)                                                                                                    |                                                                                                    |                                                                   | < 填用                                                          | 滚单 返 [] 开始检索 报告处                                                                                                    |
| 集成检<br>[[标准:                                                                                                    | 索 包含署名作者之一×                                                                                                    | ○ 抑發作者: 添加指数                                                                                                    | 1094-19 <b>m</b>                                                                                                    | R                                                                 |                                                               | 确认文献列表无<br>《后,点击开始                                                                                                    |
|                                                                                                    | 章晋相紀<br>The role of H<br>作者[7]: Xu,<br>1 (Wang, Zhen<br>来源: JOURN<br>号入方式: 第<br>Dok:10.1007                                                                                                    | (1) 核ス<br>(Xu, 数量<br>(Xu, 数量<br>(Xu, 30)<br>(AL OF 提示<br>(Xu) 23-10153-6 WOS                                                                                  | 讨待证明文献列表,<br>量及文献信息正确,<br>示删除重复文献。                                                                                                    | 确保所需证明文献<br>可根据"查看相似"                                             | enness                                                        | 全索进入下一步。<br>『                                                                                                    |
|                                                                                                    | 重要相保<br>The role of H<br>作者[7]: Xu,<br>2 (Wang, Zhen<br>来源: JOURN<br>导入方式: 創<br>DOI:10.1007,                                                                                                    | IIF-1a-mediated autophagy<br>RF (Xu, Renfeng); Shen, ST<br>gchao); Yue, ZC (Yue, Zhica<br>VAL OF MOLECULAR HISTO<br>ய成检察导入 文章送聖: 新<br>fs10735-023-10153-6 WOS | in ionizing radiation-induced testicular injury ③<br>(Shen, Siting): Wang, DF (Wang, Defan); Ye, JQ (Ye,<br>o)<br>LOGY (2023年   54年   5月   439-451页<br>5883、<br>201059484400001                                 | Jianqing); Song, ST (Song, Shiting); Wang, ZC                     | 状态:                                                           | un s<br>(m) k                                                                                                    |
|                                                                                                    |                                                                                                    |                                                                                                    |                                                                                                    |                                                                   |                                                               | 4 报告处理                                                                                                    |
| 2 國家                                                                                                    | 後条款<br>条款,收费标准。                                                                                                    |                                                                                                    | 填制委托书译情,确定                                                                                                    | 导入待检索论文,                                                          | 检                                                             | 确认费用,形成报:<br>运输图户                                                                                                    |
| ) 词读<br>服务<br>转进度:                                                                                                    | 新教<br>奈政、牧務标准。                                                                                                    | 33346044 <u>)</u>                                                                                                    | ① 进度条满格,!                                                                                                    | 则检索完成                                                             | 後<br>                                                         | 後し男用、形成服<br>の<br>の<br>の<br>の<br>の<br>の<br>の<br>の<br>の<br>の<br>の<br>の<br>の                                                                                                    |
| ()<br>()<br>()<br>()<br>()<br>()<br>()<br>()<br>()<br>()<br>()<br>()<br>()<br>(                                                                                                    | (茶款、収費标准、<br>(茶款、収費标准、<br>(本本))<br>(本本))<br>(本))<br>(本本))<br>(本))<br>(<br>(本))<br>(<br>(本))<br>(<br>(<br>(<br>( | → 月時作者: 援力開設                                                                                                    | (1) 进度条满格, J                                                                                                    | 则检索完成                                                             | 12<br>(                                                       | (株)(男用, 形成用)<br>(株)(男用, 形成用)<br>(株)(日本)<br>(株)(日本)<br>(株)(1)(1)(1)(1)(1)(1)(1)(1)(1)(1)(1)(1)(1) |
| <ul> <li>回湯</li> <li>回湯</li> <li>券进度:</li> <li>(加)</li> <li>集成株</li> <li>引标准:</li> </ul>                                                                                                    | 条数<br>条款、収費标准、<br>条款、収算标准、                                                                                                    | улаана)<br>                                                                                                    | animiterenza, anim<br>① 进度条满格,!                                                                                                    | 则检索完成                                                             | 2<br>                                                         | ()         ()         ()         ()         ()         ()         ()         ()         ()         ()         ()         ()         ()         ()         ()         ()         ()         ()         ()         ()         ()         ()         ()         ()         ()         ()         ()         ()         ()         ()         ()         ()         ()         ()         ()         ()         ()         ()         ()         ()         ()         ()         ()         ()         ()         ()         ()         ()         ()         ()         ()         ()         ()         ()         ()         ()         ()         ()         ()         ()         ()         ()         ()         ()         ()         ()         ()         ()         ()         ()         ()         ()         ()         ()         ()         ()         ()         ()         ()         ()         ()         ()         ()         ()         ()         ()         ()         ()         ()         ()         ()         ()         ()         ()         ()         ()         ()         ()         ()         ()         ()         ()                                                                                                            |
| <ul> <li>(周辺)<br/>服务</li> <li>(第二)</li> <li>(第二)</li> <li>(1)</li> <li>(1)</li></ul> | <ul> <li>(水水) 水道标准,</li> <li>(水水水水水水水水水水水水水水水水水水水水水水水水水水水水水水水水水水水水</li></ul>                                                                                                    |                                                                                                    | 御知時日午日137時, 潮出 ① 进度条满格, リ 1898年9年<br>In Ionizing radiation-induced testicular injury ① (Seen, Sting): Wang, DF (Wang, Defan): We, PQ (We, O) (DGV) (2023年) [542] 15月 [439-4517] [1862] Anticle 201050049420201] | 则检索完成<br>Judeas完成<br>Janging); Song. ST (Song. Shiting): Wang. ZC | 2<br>()<br>()<br>()<br>()<br>()<br>()<br>()<br>()<br>()<br>() | 2.2000年:         1000000000000000000000000000000000000                                                                                                    |

## 5、提交审核

预览报告并确认无误提交审核;若报告有误则返回修改。**审核时间为1-2个工**作日。

#### 5. Submit for review

Preview the report and confirm that it is correct before submitting it for review; if the report is incorrect, we will return it to you for correction. Our review time is 1-2 business days.

| <b>test的收录检索证明</b> (WITS2023110014)                                          |
|------------------------------------------------------------------------------|
| <ul> <li>电子报告具有查伪功能,不再提供纸质报告。若确需纸质报告,请打印带电子章的报告至总馆320或翔安校区总服务台盖章。</li> </ul> |
| <sup>确认无误, 提交审核</sup> 报告预选 逐回修改 ① 预览报告,确认无误提交审核;                             |
| ②有问题则返回修改                                                                    |

- 四、 获取报告
- 四. Get the report

审核通过后,可登录系统在"自助收引证明"——"我的委托"表单内找 到所提交已完成审核的申请,下载带电子章和二维码(可查验真伪)的报告。 原则上不再提供纸质报告。

After the audit is passed, you can log into the system and find the submitted application that has completed the audit in the "Self-service Proof Collection" - "My Delegation" form, and download the report with the electronic seal and QR code (you can check the authenticity of the report). In principle, paper reports are no longer available.

| 厦门大学(自助) |        |                |                     |       |        | WIT  | S收录引用查询 | E服务系统         |                |         |        |           | 0         | o* 🙆 🚃  |
|----------|--------|----------------|---------------------|-------|--------|------|---------|---------------|----------------|---------|--------|-----------|-----------|---------|
| n Kanati | 1      |                |                     |       |        |      |         |               |                |         |        |           |           | + BURD  |
| 医 精動設計   | 关键词: ] | 翰认编号或假托人或任务者   | 198                 | 求助状态: | 10.510 |      |         | ✓ 総要状态: 1015月 |                |         |        |           | 東田        | 意識 服肝 > |
| A 安理館员 ~ |        |                |                     |       |        |      |         |               |                | 全部(126) | 草稿(28) | 委理(5) 检索( | 2) 待審(81) | C 刷新    |
| O THEM   | 19 M   | · 伊藤田園 :       | 提交时间 :              | 沈景状态  | 委托人    | 委托单位 | 二级机构    | 任务概要          | 用途             | 成果      | 馆员     | 进度        | 10        | 12      |
| O MARKET | Ť.     | WITS2023110014 | 2023-11-02 14:57:28 | 无用发展  | test   | 夏门大学 | 2       | 收录 (WOS核心会集)  | WOS-JCR棚<br>板  | z       |        | 侍审        |           | 8       |
|          | 2      | WITS2023110012 | 2023-11-02 14:53:57 | 无能发展  | test   | 厦门大学 |         |               |                | 0       |        | 受理②       |           |         |
|          | 3      | WIT52023100348 | 2023-10-17 11:13:07 | 无常发展  | test   | 臺门大学 |         | 收录 (WOS核心合集)  | WOS 換心合<br>集權板 | 1       |        | 待審 📀      |           | -       |
|          | 4      | WITS2023090401 | 2023-07-31 16:42:03 | 尤指发展  | 季四     | 厦门大学 |         | 收录 (WOS核心合集)  | WOS 核心合<br>集模板 | 2       | 1000   | 受理②       | 3         | 2       |
|          | 5      | WITS2023100345 | 2023-10-17 10:54:51 | 无端发展  | test   | 關门大学 |         | 收录 (WOS核心合集)  | WOS-JCR模<br>板  | 4       | 1000   | 完成〇       | (20)      | 报告下版    |
|          | 6      | WITS2023100237 | 2023-10-10 14:32:37 | 元辉发展  | 致王     | 厦门大学 |         | 收录 (WOS核心会集)  | WOS-ICRH       |         | 0 A    | <u> </u>  |           | -       |

| 报告 | 示载 |      |                 |        |                     |      |      |        | X      |
|----|----|------|-----------------|--------|---------------------|------|------|--------|--------|
| 序  | 茅号 | 报告谷  | 吕称              |        | 更新时间                |      |      | 2 操作   |        |
|    | 1  | 2-JC | <b>R</b> 期刊收录带章 |        | 2023-10-17 10:56:23 |      |      | 预览 电子签 | 章PDF下载 |
|    |    | 6    | WITS2023090401  | 2023-( | 07-31 16:42:03      | 无需发票 | 蔡舜   | 厦门大学   | 编辑     |
|    |    | 7    | WITS2023100345  | 2023-1 | 10-17 10:54:51      | 无需发票 | test | 厦门大学   | ① 报告下载 |